# KRI 논문 데이터 검증 매뉴얼

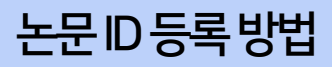

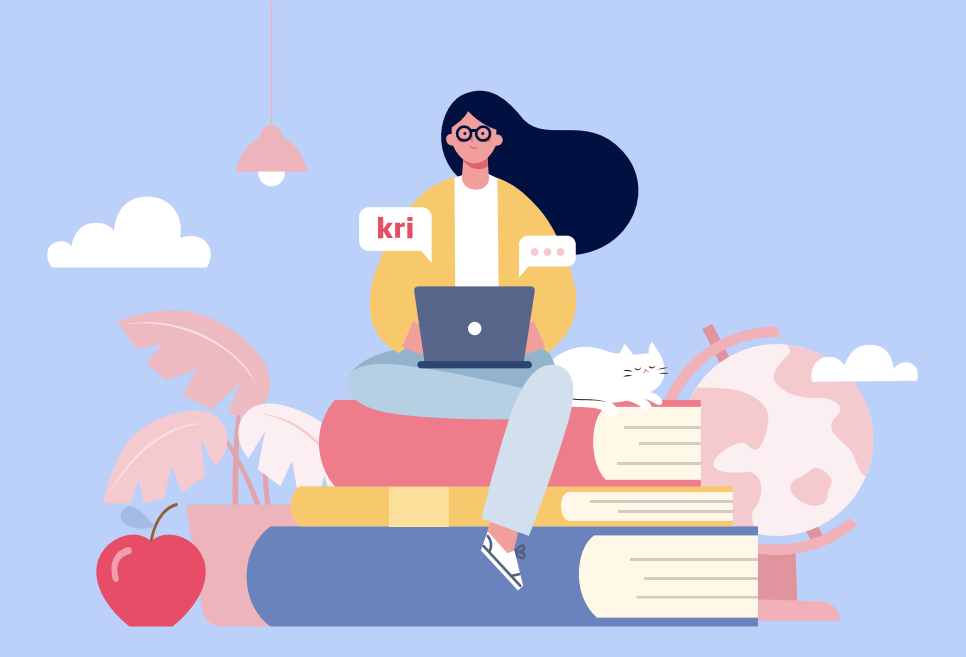

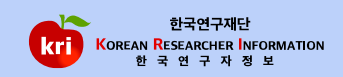

목차

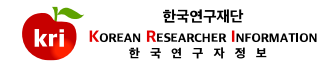

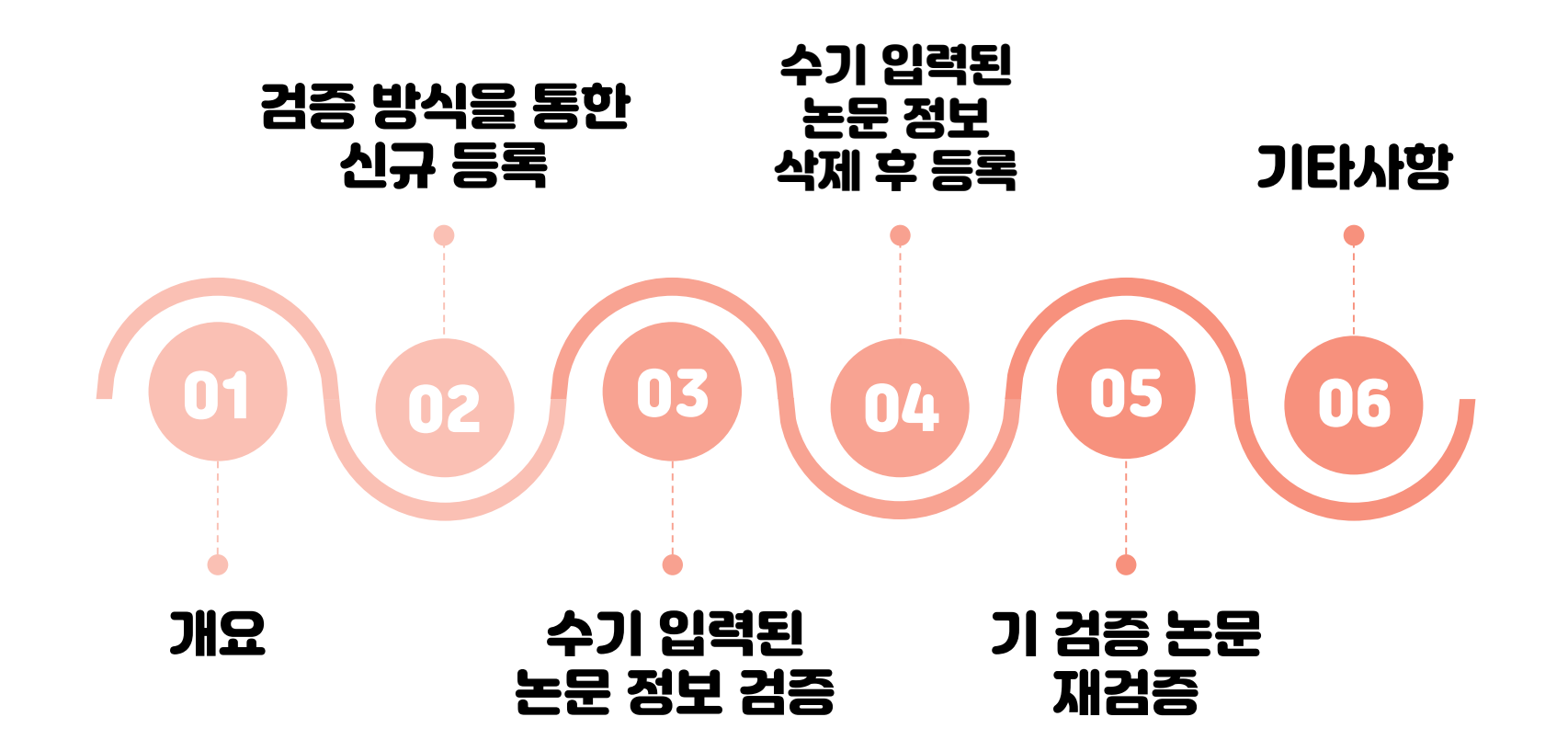

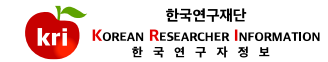

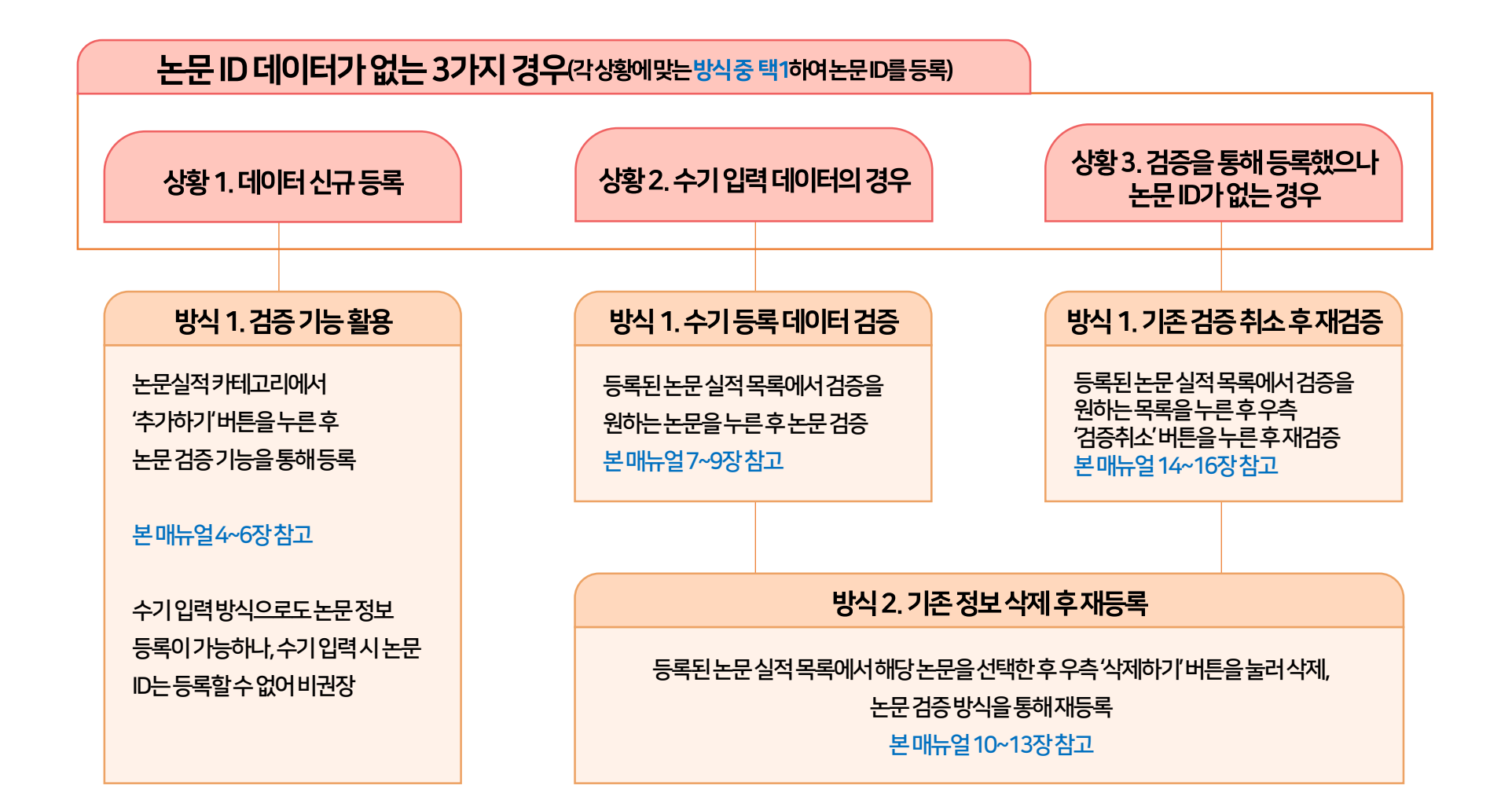

### ③ 논문제목(키워드)을입력(대소문자및 띄어쓰기구분)하고, ④ 논문검증 버튼을 누릅니다.

② 정확한 검색을 위해 학술지구분(SCI, SCOPUS, KCI 중택1)을 반드시 선택하고, 게재연도 4자리를 입력합니다. 예) 2021

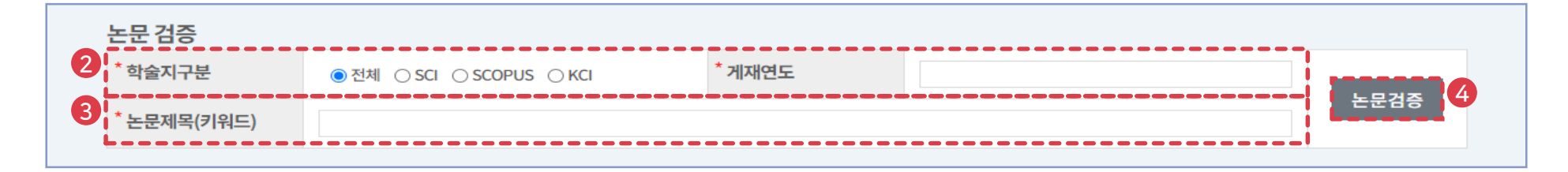

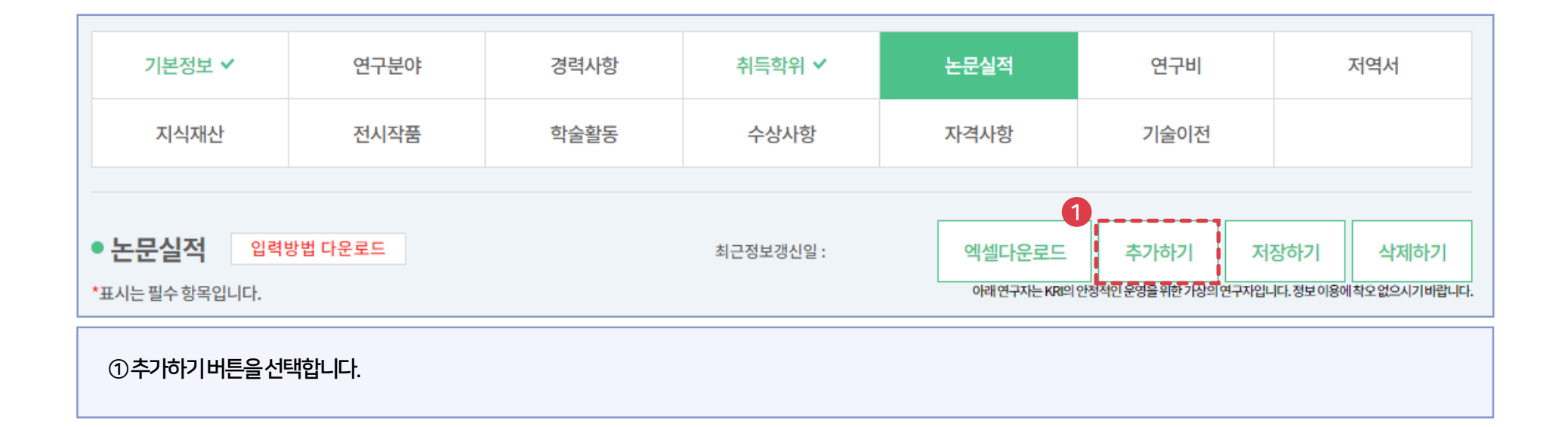

#### ⑤해당되는 논문을 선택 후 검증완료 버튼을 누르면 검증된 논문의 정보가 입력창에 자동으로 기입되며, ⑥노란색으로 표기된 연구분야, 발행국가, 논문언어 등의 추가 필수정보만 기입하면 됩니다. (KCI의 경우 발행국가가 대한민국으로 자동 입력됨)

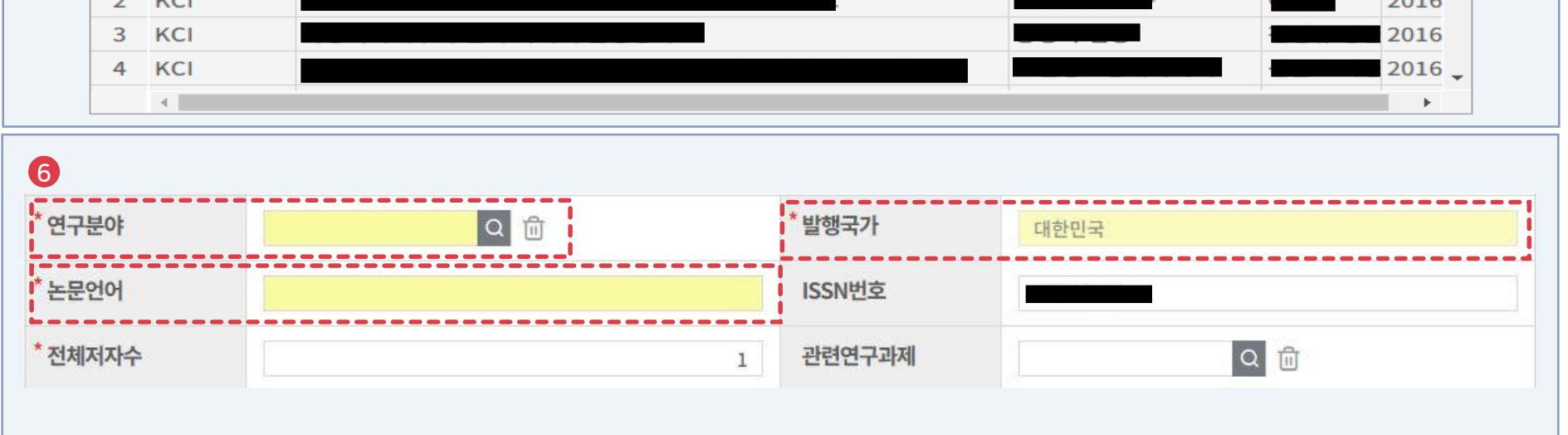

#### 5 ○ 논문 검증 재검색 WEB검색 검증완료 닫기 [5/12]논문출처 논문명 학술지명 참여자 발행년 No. 1 KCI 2016 2 KCI 2016

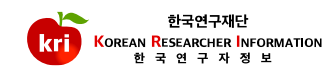

#### ⑨ 완료이후 KRI 하단 '검증논문ID' 항목이 정상적으로 등록되었는지 확인합니다.

| ⑧입력이완료되면 | 년,화면오른쪽상단의 | 지장하기버튼을눌 | 러서완료합니다.          |      |       |  |
|----------|------------|----------|-------------------|------|-------|--|
| 검증논문ID   | Kai 🛛      |          |                   |      |       |  |
| 원문파일     |            |          | ┃ ≛ 파일 다운로드 ┃ □ □ | 파일삭제 |       |  |
| 거주사대     | 거주와크       | 검증일자     | 2023 11 22        | 검증자  | 담당자의견 |  |

| 지식재산           | 전시작품            | 학술활동 | 수상사항      | 자격사항          | 기술이전              |             |             |
|----------------|-----------------|------|-----------|---------------|-------------------|-------------|-------------|
|                |                 |      |           |               | 8                 |             |             |
| • 논문실적 입력      | <b> 방법 다운로드</b> |      | 최근정보갱신일 : | 엑셀다운로드        | 추가하기              | 저장하기        | 삭제하기        |
| *표시는 필수 항목입니다. |                 |      |           | 아래연구자는 KRI의 ( | 안정적인 운영을 위한 가상의 연 | 구자입니다.정보이용이 | 착오없으시기바랍니다. |

#### ⑦참여자항목에서 반드시본인 여부를 선택하셔야합니다. 또한, 참여구분에서 단독, 공동 여부를 선택하셔야합니다.

| *참여자 | 6    | 7  |          |      |    | 총1건 추가 | 하기 삭제하기 |
|------|------|----|----------|------|----|--------|---------|
|      | □ 선택 | 본인 | * 참여구분   | * 성명 | 소속 | 직급     | 학위구분    |
|      |      | 0  | 공동(참여) ~ | Q    | ٩  | ~      | ~       |
|      |      |    |          |      |    |        |         |

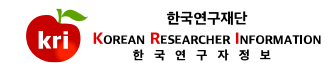

① 검증을원하는기 등록 논문 정보를 선택합니다. ② 정확한 검색을 위해 **학술지구분(SCI, SCOPUS, KCI 중택1)을 반드시 선택**하고, 게재연도 4자리를 입력합니다. 예)2021 ③ 논문제목(키워드)을 입력(대소문자 및 띄어쓰기 구분)하고, ④ 논문검증 버튼을 누릅니다.

| i증상티         | H       | 미검증             | 검증일자                      |     |                                | 검증자                |               |         |                    | 담당자의견          |   |      |
|--------------|---------|-----------------|---------------------------|-----|--------------------------------|--------------------|---------------|---------|--------------------|----------------|---|------|
| 7            | 2000.01 | KRF-KRF-2000년 = | 국내전문 <mark>학</mark> 술지 국문 | 제목  | 2000년<br>국내전문 <mark>학</mark> 술 | 지게재지               | 2000년<br>국내전문 | 학술지 발행처 | 국내일                | 반학술지           | 1 |      |
| 8            | 1999.01 | KRF-KRF-1999년 = | 국내전문학술지 국문                | 제목  | 대한영양사협                         | <b>회</b> 학술지       | 대한영양          | 사협회     | 국내전<br>(K          | !문학술지<br>.CI급) | 1 |      |
| 9            | 1998.01 | KRF-KRF-1998년 두 | 국내전문학술지 국문                | 제목  | 1998년<br>국내전문학술                | <sub>로</sub> 지 게재지 | 1998년<br>국내전문 | 학술지 발행처 | 국 <mark>내</mark> 일 | 반학술지           | 2 |      |
| <b>-</b> 문 1 | 검증      |                 |                           |     |                                |                    |               |         |                    |                | , |      |
| 학술           | 지구분     | ○ 전체 ○ S        | ICI O SCOPUS ()           | KCI | * 게재연!                         | 도                  | 1             | 1999    |                    |                |   |      |
| 논문           | 제목(키워드) | 국내전문            |                           |     |                                |                    |               |         |                    |                |   | 논문검증 |
|              |         |                 |                           |     |                                |                    |               |         |                    |                | ! |      |

### ※미검증상태 논문은 논문정보 하단의 검증상태가 [미검증] (검증하지 않고 데이터를 직접 수기로 입력하여 등록한 데이터)

#### (연구분야, 발행국가, 논문언어는자동 입력이 되지 않는 경우가 있어 주의가 필요)

⑥노란색으로표기된 연구분야, 발행국가, 논문언어등의추가 필수정보가실제와 일치하는지확인한 후 필요한내용이 있으면 추가로 기입하면됩니다.

#### ⑤해당되는 논문을 선택 후 검증완료 버튼을 누르면 검증된 논문의 정보가 입력창에 자동으로 기입되며,

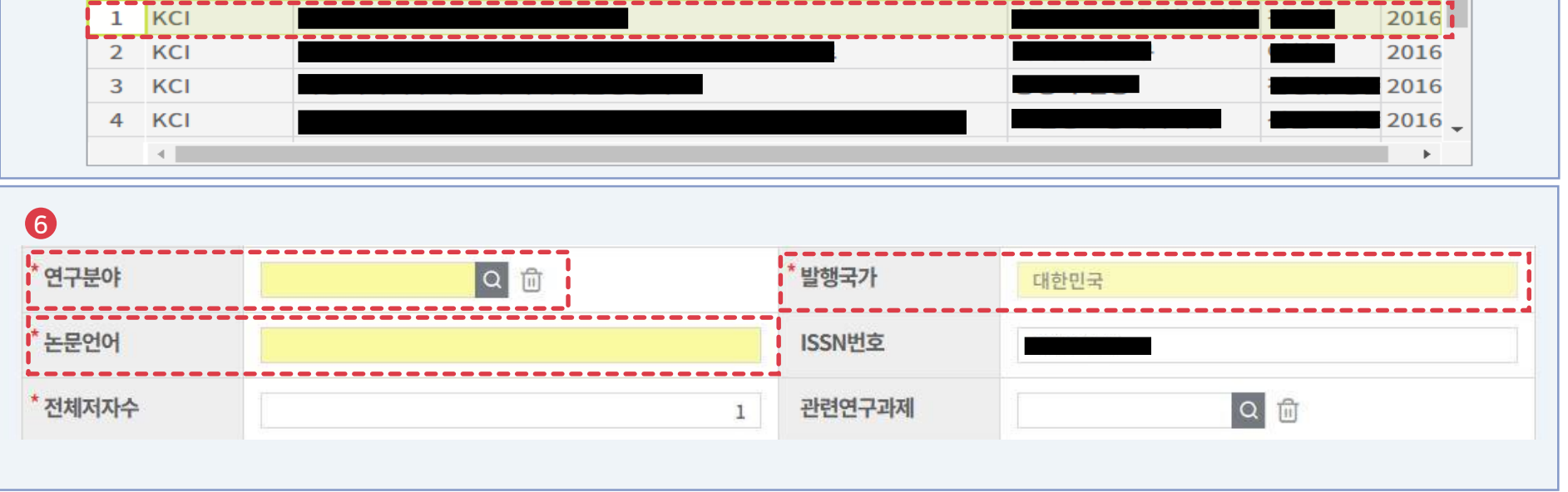

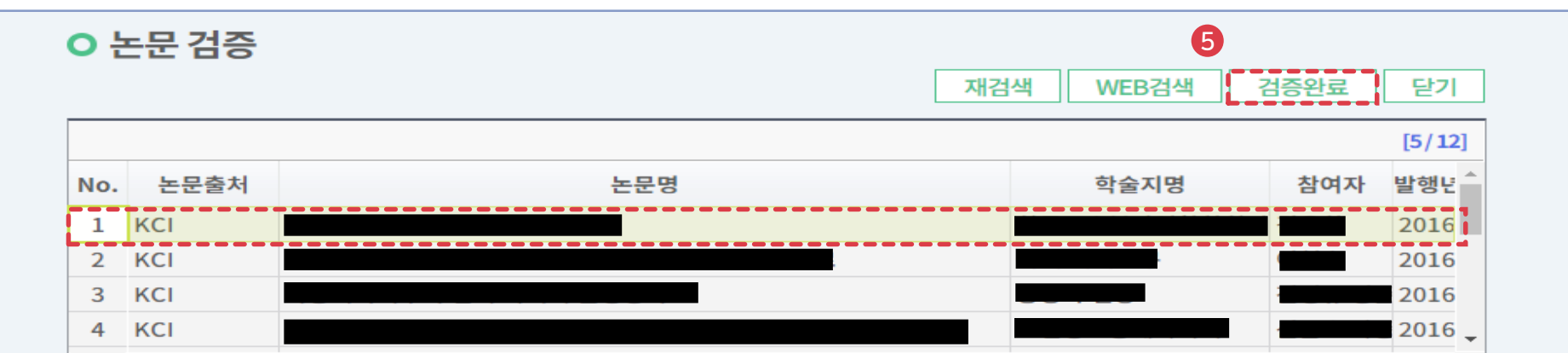

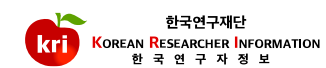

#### ⑨ 완료 이후 KRI 하단 '검증논문ID' 항목이 정상적으로 등록되었는지 확인합니다.

| 의 명이 아크디머               | 히며 이글쪼사다이 | ᄓᄶᄷᄓᄖᄐᅌᄂ | 거 너 아들 우만 [년]     |      |       |  |
|-------------------------|-----------|----------|-------------------|------|-------|--|
| 8 업덕이 <del>진</del> 묘 비언 | ,외번오른녹성번의 | 지정아기미는물물 | 기시 컨묘입니다.         |      |       |  |
| 검증논문ID                  | KCI       |          |                   |      |       |  |
| 원문파일                    |           |          | │ ≛ 파일 다운로드 │ □ Ⅱ | 파일삭제 |       |  |
|                         |           |          |                   |      |       |  |
| 2425 4 101              | 거주와ㄹ      | 검증일자     | 2023 11 22        | 검증자  | 담당자의견 |  |

| 지식재산           | 전시작품            | 학술활동 | 수상사항      | х | 자격사항          | 기술이전                                  |               |             |
|----------------|-----------------|------|-----------|---|---------------|---------------------------------------|---------------|-------------|
|                |                 |      |           |   |               | 8                                     |               |             |
| • 논문실적 입력      | <b>북방법 다운로드</b> |      | 최근정보갱신일 : |   | 엑셀다운로드        | 추가하기                                  | 저장하기          | 삭제하기        |
| *표시는 필수 항목입니다. |                 |      |           |   | 아래연구자는 KRI의 인 | ····································· | 구자입니다. 정보 이용어 | 착오없으시기바랍니다. |

#### ⑦ 참여자항목에서 반드시 본인 여부를 선택하셔야합니다. 또한, 참여구분에서 단독, 공동 여부를 선택하셔야합니다.

| *참여자 | 6    | 7        |          |      |    | 총1건 추가 | 하기 삭제하기 |
|------|------|----------|----------|------|----|--------|---------|
|      | □ 선택 | 본인       | * 참여구분   | * 성명 | 소속 | 직급     | 학위구분    |
|      |      | <b>Ø</b> | 공동(참여) ~ | ٩    | ٩  | ~      | ~       |
|      |      |          |          |      |    |        |         |

논문명

#### ※전임교원이되기전에입력한자료는 KRI에서만수정, 삭제가능

#### 총7건 게재연월 논문명 학술지명 발행처명 전체저자수 번호 학술지구분 중복여부 한국연구재단 2011.11 논문제목\_테스트(국문) 국제일반학술지 1 정보학회 1 2 2007.07 test 테스트 - 직접입력 테스트 국제전문학술지(SCI급) 1 2007.01 학술지 - 직접입력 학술지 - 직접입력 3 학술지 국제일반학술지 0 2007.01 국내전문학술지테스트 국내테스트 - 직접입력 테스트용 4 기타 2 2000년 2000년 5 2000.01 KRF-KRF-2000년 국내전문학술지 국문제목 국내일반학술지 1 국내전문학술지 게재지 국내전문학술지 발행처

| 검증상태        | 미검증       | 검증일자 | 검증자                 |                 | 담당자의           | 2            |           |
|-------------|-----------|------|---------------------|-----------------|----------------|--------------|-----------|
| • 논문실적      | 입력방법 다운로드 |      | 최근정보갱신일: 2014.07.07 | 엑셀다운로드          | 추가하기           | সফলস্বী      | 삭제하기      |
| *표시는 필수 항목입 | 니다.       |      |                     | 아래 연구자는 KRI의 안장 | 명적인 운영을 위한 가상의 | 연구자입니다.정보이용에 | 착오없으시기바랍니 |

### ※미검증상태 논문은 논문정보 하단의 검증상태가 [미검증] (검증하지 않고 데이터를 직접 수기로 입력하여 등록한 데이터)

# 04 수기 입력된 논문 정보 삭제 후 등록

① 논문실적리스트에서삭제하고자하는 항목을 선택하고, 화면 오른쪽 상단의 삭제하기 버튼을 누르면 삭제됩니다.

. .

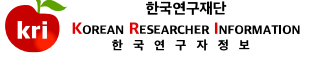

목록펼치기 -

Q검색하기

#### ③정확한검색을위해**학술지구분(SCI, SCOPUS, KCI 중택1)을반드시선택**하고, 게재연도 4자리를 입력합니다. 예)2021 ④ 논문제목(키워드)을입력(대소문자및 띄어쓰기구분)하고, 논문검증 버튼을 누릅니다.

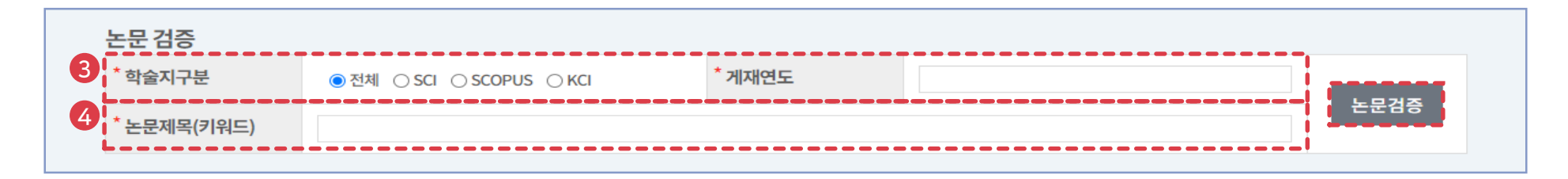

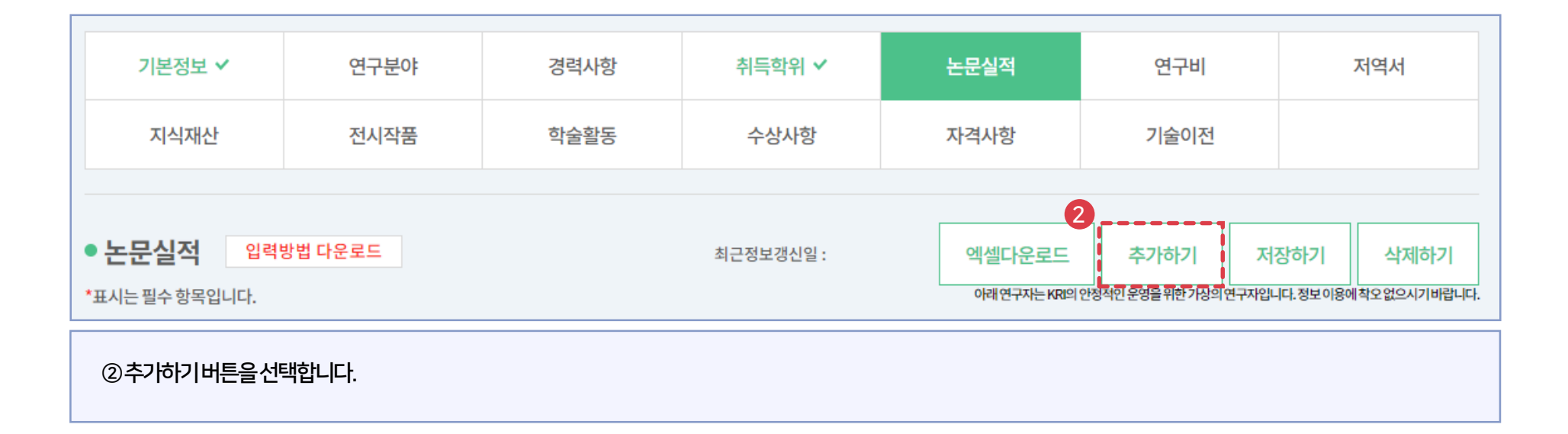

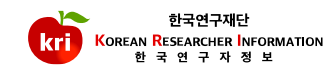

### ⑥노란색으로표기된 연구분야, 발행국가, 논문언어 등의 추가 필수정보만기입하면됩니다. (KCI의 경우 발행국가가 대한민국으로 자동 입력됨)

#### ⑤해당되는 논문을 선택 후 검증완료 버튼을 누르면 검증된 논문의 정보가 입력창에 자동으로 기입되며,

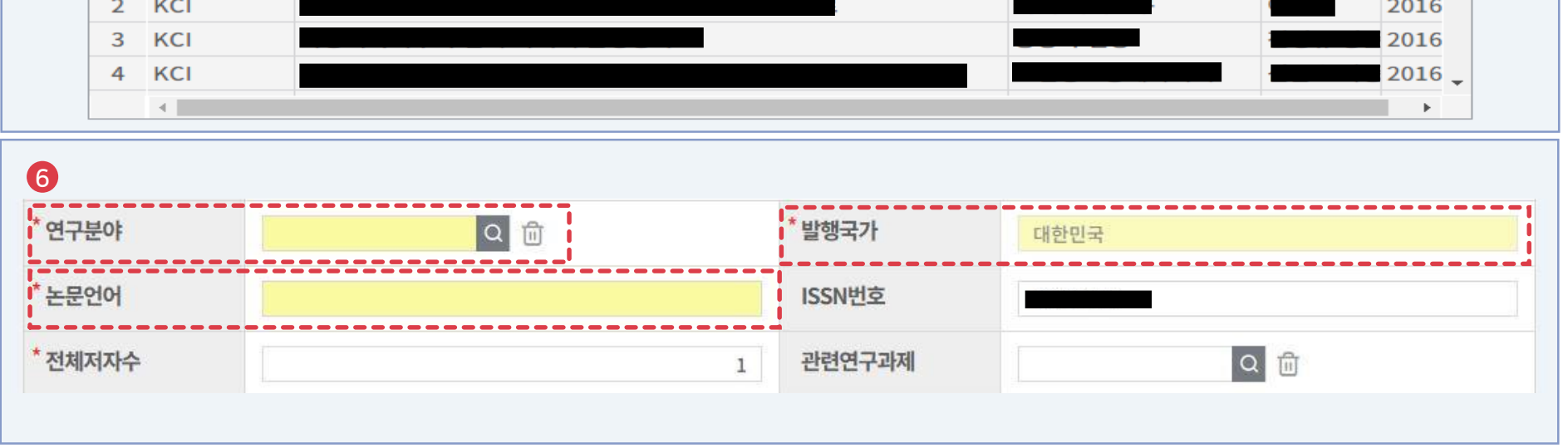

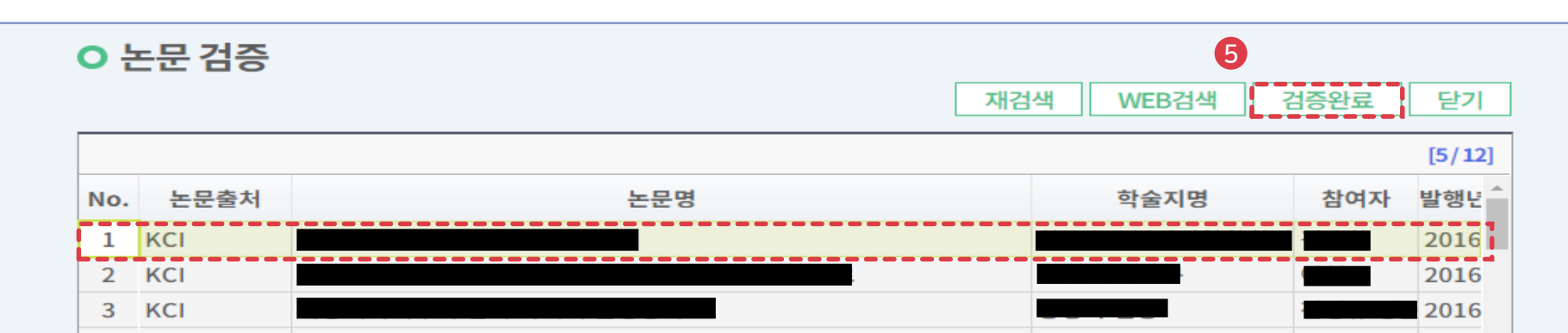

### ⑨ 완료이후 KRI하단 검증논문ID 항목이 정상적으로 등록되었는지 확인합니다.

| 검증논문ID | КСІ  |      |                 |      |       |  |
|--------|------|------|-----------------|------|-------|--|
| 원문파일   |      |      | [▲ 파일 다운로드 ] □] | 파일삭제 |       |  |
| 거즈사대   | 거즈아리 | 건주익자 | 2022 11 22      | 건주자  | 단단자의견 |  |

| 지식재산           | 전시작품    | 학술활동 | 수상사항      | 자격사항         | 기술이전           |              |              |
|----------------|---------|------|-----------|--------------|----------------|--------------|--------------|
|                |         |      |           |              | 8              |              |              |
| • 논문실적 입력      | 방법 다운로드 |      | 최근정보갱신일 : | 엑셀다운로드       | 추가하기           | 저장하기         | 삭제하기         |
| *표시는 필수 항목입니다. |         |      |           | 아래 연구자는 KRI의 | 안정적인운영을위한가상의연구 | '자입니다. 정보이용( | 에착오없으시기바랍니다. |

#### ⑦참여자항목에서 반드시본인 여부를 선택하셔야합니다. 또한, 참여구분에서 단독, 공동 여부를 선택하셔야합니다.

| *참여자 |      | 7  |          |          |    | 총1건 추기 | 하기 삭제하기 |
|------|------|----|----------|----------|----|--------|---------|
|      | □ 선택 | 본인 | * 참여구분   | * 성명     | 소속 | 직급     | 학위구분    |
|      |      | 0  | 공동(참여) 🗸 | <u>्</u> | ٩  | ~      | ~       |
|      |      |    |          |          |    |        | 1       |

# 04 수기 입력된 논문 정보 삭제 후 등록

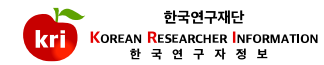

### ③ 정확한 검색을 위해 **학술지구분(SCI, SCOPUS, KCI 중 택1)을 반드시 선택**하고, 게재연도 4자리를 입력합니다. 예)2021 ④ 논문제목(키워드)을 입력(대소문자 및 띄어쓰기 구분)하고, 논문검증 버튼을 누릅니다.

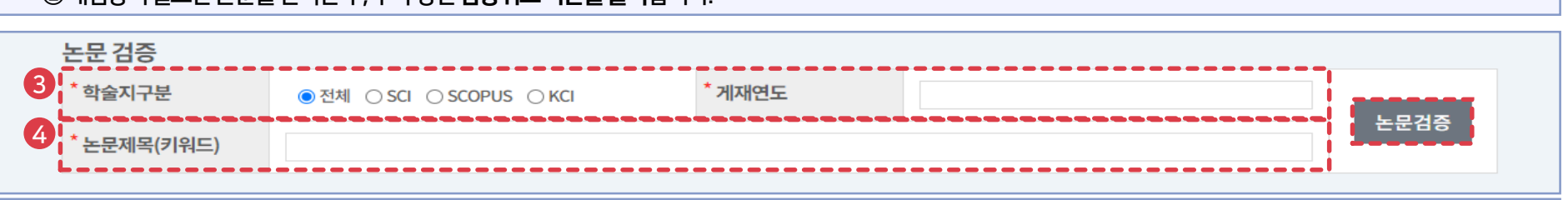

#### ②재검증이필요한논문을선택한후, 우측상단**검증취소버튼을 클릭**합니다.

| 논문실적        | 입력방법 다운로드 |     | 최근정보갱신일: 2023.11.23 | 엑셀다운로   | 드 추가하기           | 삭제하기       | 검증취소        |
|-------------|-----------|-----|---------------------|---------|------------------|------------|-------------|
| 표시는 필수 항목입니 | 다.        |     |                     | 아래연구자는K | 궤의안정적인운영을위한기상의연구 | '자입니다.정보이용 | 에착오없으시기바랍니디 |
| 논문명         | •         |     |                     |         | Qł               | 검색하기       | 목록펼치기 -     |
|             |           |     |                     |         |                  |            | 총8건         |
| 번호 게재연월     |           | 논문명 | 학술지명 별              | 발행처명    | 학술지구분            | 전체저자수      | 중복여부        |
| 1 2020.08   | 2         |     |                     |         | 국내저무하숲지(KCI금)    | 2          |             |

#### ① 논문검증방식을통해정상적으로등록된논문의경우검증논문 ID가기재되어있어야하며, 이 ID가 없을경우재검증이필요합니다.

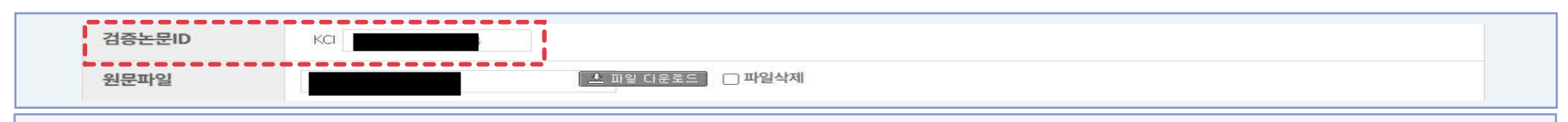

### 05 기 검증 논문 재검증(논문 ID가 등록되어 있지 않을 경우)

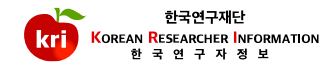

### ⑥노란색으로표기된 연구분야, 발행국가, 논문언어 등의 추가 필수정보만기입하면됩니다. (KCI의 경우 발행국가가 대한민국으로 자동 입력됨)

#### ⑤ 해당되는 논문을 선택 후 검증완료 버튼을 누르면 검증된 논문의 정보가 입력창에 자동으로 기입되며,

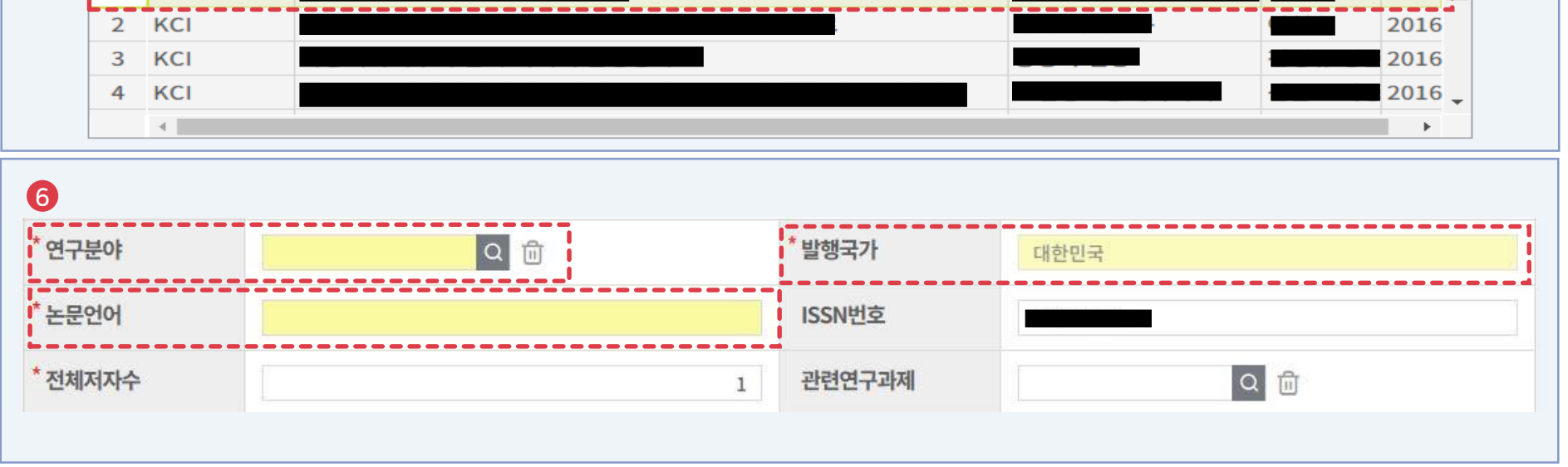

| ○ 논문 검증 |      |     |            |         |  |  |  |  |
|---------|------|-----|------------|---------|--|--|--|--|
|         |      | 재검  | 성색 WEB검색 김 | 범증완료 닫기 |  |  |  |  |
|         |      |     |            | [5/12]  |  |  |  |  |
| No.     | 논문출처 | 논문명 | 학술지명       | 참여자 발행년 |  |  |  |  |
| 1       | КСІ  |     |            | 2016    |  |  |  |  |
| 2       | ксі  |     |            | 2016    |  |  |  |  |
| 3       | KCI  |     |            | 2016    |  |  |  |  |
| 4       | KCI  |     |            | 2016    |  |  |  |  |

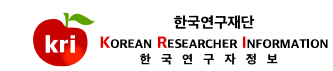

# ⑨ 완료이후 KRI 하단 '검증논문ID' 항목이 정상적으로 등록되었는지 확인합니다.

| )입력이완료되면,화면오른쪽상단의저장하기버튼을눌러서완료합니다. |      |      |               |      |  |       |  |  |  |
|-----------------------------------|------|------|---------------|------|--|-------|--|--|--|
| 검 <del>증논문</del> ID               | KCI  |      |               |      |  |       |  |  |  |
| 원문파일                              |      |      | 上 파일 다운로드 🗋 🗖 | 다일삭제 |  |       |  |  |  |
| 검증상태                              | 검증완료 | 검증일자 | 2023.11.22    | 검증자  |  | 담당자의견 |  |  |  |

| 지식재산           | 전시작품    | 학술활동 | 수상사항      | 자격사험         | 창                | 기술이전        |             |      |
|----------------|---------|------|-----------|--------------|------------------|-------------|-------------|------|
| 8              |         |      |           |              |                  |             |             |      |
| • 논문실적 입력형     | 방법 다운로드 |      | 최근정보갱신일 : | 엑셀           | 다운로드             | 추가하기        | 저장하기        | 삭제하기 |
| *표시는 필수 항목입니다. |         |      | 아래 (      | 변구자는 KRI의 안정 | 명적인 운영을 위한 가상의 연 | 구자입니다.정보이용이 | 착오없으시기바랍니다. |      |

#### ⑦ 참여자항목에서 반드시본인 여부를 선택하셔야 합니다. 또한, 참여구분에서 단독, 공동 여부를 선택하셔야 합니다.

| *참여자 | 총1건 추가하기 삭제하기 |    |          |      |    |    |      |  |
|------|---------------|----|----------|------|----|----|------|--|
|      | □ 선택          | 본인 | * 참여구분   | * 성명 | 소속 | 직급 | 학위구분 |  |
|      |               | 0  | 공동(참여) 🗸 | ٩    | ٩  | ~  | ~    |  |
|      | 1             |    |          |      |    |    |      |  |

# 06 기타사항

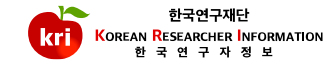

① SCI, SCOPUS 급의 논문이 맞는데 KRI에서 검증이 되지 않는 이유

-SCI논문의경우

·THOMSON사의Web of Science사이트에등록된논문만검증

·SCI고객센터: 080-010-8100, https://science.thomsonreuters.com/techsupport/datachange

-SCOPUS 논문의경우

·ELSEVIER사의www.scopus.com사이트에등록된논문만검증

·SCOPUS 정규 논문인정 기준(적용일자: 2013.01.01 부터): 정규 논문인정 문서 종류 (Article, Editorial, Erratum, Letter, Note, Review)

불인정문서종류(Article-in-Press, Conference paper, Conference Review, Short survey)

·SCOPUS고객센터: 02-6714-3005, 02-6714-3106, ScopusSupport@elsevier.com

※SCI및SCOPUS에논문정보가등록되기까지는논문게재후3달정도소요됨

-연구재단문의처

·학술지구분,논문제목,게재연월등을kri@nrf.re.kr로보내시면확인및결과제공

②KCI논문이맞는데KRI에서검증이되지않는이유

- -KCI홈페이지(https://www.kci.go.kr)사이트에등록된논문만검증
- -학회지에서등록하는것을누락하였을가능성이있으므로학회에문의
- -KCI에등록된논문은KRI검증시스템에서확인되기까지는 1~2일정도소요
- -매일저녁 KRI로 색인이 되어 색인 작업 이전에 등록한 논문은 다음날 검색가능

-KCI홈페이지에서논문검색이되는데KRI에서확인되지않는경우kri@nrf.re.kr로보내시면확인및결과제공 (학술지구분,논문제목,게재연월등)

※철회논문및비정규논문은조회되지않으며, KCI에등록한논문이 KRI에자동으로등록되지않습니다.